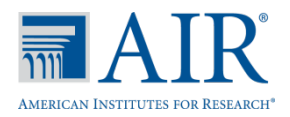

This quick guide provides brief instructions for the most commonly used features of the FSA systems: the Test Information Distribution Engine (<u>TIDE</u>), Test Delivery System (<u>TDS</u>), and Online Reporting System (<u>ORS</u>). The user roles that can perform each task are indicated in parentheses in each section.

- DAC = District Assessment Coordinator
- SAC = School Assessment Coordinator (CBT Coordinator role in TIDE)
- SA = School Administrator
- TA = Test Administrator

## <u>TIDE</u>

District and School Assessment Coordinators use TIDE to add and manage user accounts and student information for the FSA assessments. This section provides a brief overview of the steps for adding user accounts and students. Complete information about TIDE is available in the *TIDE User Guide*.

## Logging in to TIDE (DAC, SAC, SA, TA)

On the FSA portal (<u>www.FSAssessments.org</u>),

- Click a user card.
- Click the **TIDE card**.
- Enter your username and password and click **Sign In**. The TIDE homepage appears.

| 4       |
|---------|
| DE      |
| Sign In |
|         |

TIDE Login

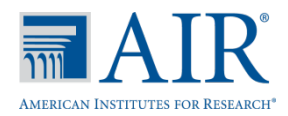

## Adding Individual Users to TIDE (DAC, SAC)

- Click the Manage Users tab.
- Click the Add User tab.
- From the **Role** drop-down list, select the user role you wish to assign.

Verify that the district and school are correct, and then add the user's first name, last name, and email address. Adding the phone number is optional.

The email address is the user's login for TIDE, the TA Interface, and ORS and cannot be edited later. Ensure that you enter it correctly.

• Click Add User.

## Uploading Multiple Users to TIDE (DAC, SAC)

Retrieve the Upload File Template

- Click the Manage Users tab.
- Click the Upload Users tab.
- Download the Excel or CSV template. You will use this template file to compose the upload file.

Refer to the *TIDE User Guide* for information about the difference between the Excel (.xlsx) and CSV (.csv) file types and which one to use.

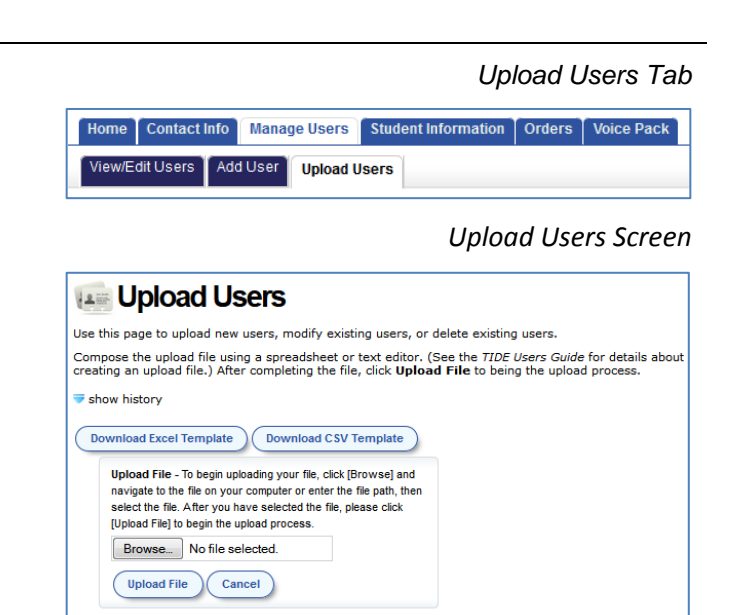

TIDE – Manage Users: Add Users

Orders

Voice Pack

•

Student Information

Manage Users

Upload Users

- Select a role -

Add User

Add User

\* Role:

\* Email Address:

\* First Name

\* Last Name: Phone:

Home

View/Edit Users

Contact Info

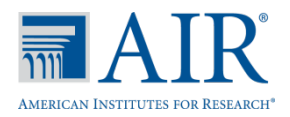

## Entering User Information into the Upload File

 Each row represents one user. Populate each column of the spreadsheet, including the district ID, school ID, first name, last name, email address, role, and phone number. In the Action column, enter ADD to add or edit users or DELETE to delete users.

Users can use the ADD action to edit a large group of users' first names, last names, and/or phone numbers. Any edits to the district ID, school ID, email, or role will have to be made by deleting the user and re-adding them.

## Uploading the User File

Select File to Upload

- Click **Browse** and navigate to the file that is saved on your computer. Click **OK**.
- Click Upload File to begin the process.

### Preview the File

- Preview the first few records from the file to ensure that you selected the correct file and that the information is in the appropriate columns.
- Click Next.

### File Validation

- TIDE validates the file to ensure there are no data or layout errors. For additional information, refer to the *TIDE User Guide*.
- If TIDE verifies that no errors exist, click **Submit**.

## Upload Users: Template

|   | A        | В           | С         | D         | E        | F     | G    | н     | 1      |
|---|----------|-------------|-----------|-----------|----------|-------|------|-------|--------|
| 1 | State ID | District ID | School ID | FirstName | LastName | Email | Role | Phone | Action |
| 2 |          |             |           |           |          |       |      |       |        |
| з |          |             |           |           |          |       |      |       |        |
| 4 |          |             |           |           |          |       |      |       |        |
| 5 |          |             |           |           |          |       |      |       |        |

Upload Users: Select File to Upload

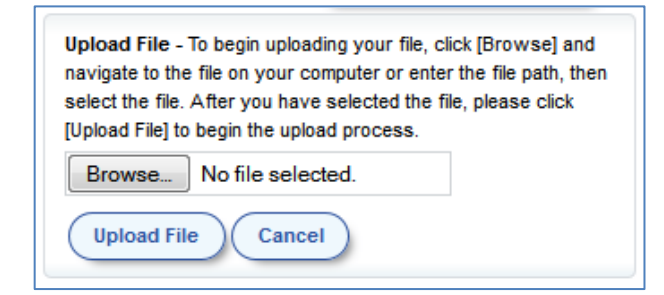

### Upload Users: Preview File

| Preview File - This page allows you to preview the first few records in the file to ensure that you uploaded the<br>correct file and the data are in the correct fields. Please click [Next] to review all records in your file for any<br>errors. |                               |                                |                        |                                       |  |  |  |  |
|----------------------------------------------------------------------------------------------------|-------------------------------|--------------------------------|------------------------|---------------------------------------|--|--|--|--|
| Next Cancel                                                                                                    |                               |                                |                        |                                       |  |  |  |  |
|                                                                                                    |                               |                                |                        |                                       |  |  |  |  |
| District Number                                                                                                    | School Number                 | First Name                     | Last Name              | Email                                 |  |  |  |  |
| District Number<br>99                                                                                                    | School Number<br>9000         | First Name<br>Demo11           | Last Name<br>TA        | Email<br>demo11@air.o                 |  |  |  |  |
| District Number<br>99<br>99                                                                                                    | School Number<br>9000<br>9001 | First Name<br>Demo11<br>Demo12 | Last Name<br>TA<br>TA2 | Email<br>demo11@air.o<br>Demo12@air.i |  |  |  |  |

### Upload Users: Validate File

| The file can                           | e uploaded, but this record will not be included. |
|----------------------------------------|---------------------------------------------------|
| This record h                          | s errors, but can be uploaded anyway.             |
|                                        |                                                   |
| record(s) will be<br>record(s) will be | ommitted.<br>xoluded.                             |

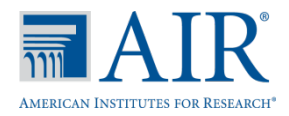

## Confirmation

• A confirmation message indicates that the file has been successfully uploaded to TIDE.

Upload Users: Confirmation

BITP 1 uplead The → ⊕ STEP 2 Previous (The → B)' STEP 3 validate (The → v<sup>2</sup> STEP 1 Confirmation
 Vour file has successfully been submitted to TIDE.
 3 records were loaded into the TDE database.

## Adding Students to TIDE

Users can add students one at a time, as described in the <u>Add Individual Students to TIDE</u> section of this Quick Guide. Users can also add many students at one time, as described in the <u>Upload Multiple Students to TIDE</u> section of this Quick Guide.

## Add Individual Students to TIDE (DAC, SAC)

- Click the Student Information tab.
- Click the Add Students tab.

Enter the student's information. The following fields are required:

- o School and District
- o Enrolled Grade
- o First and Last Names
- o SID
- o Birth Date (MMDDYYYY format)
- o Gender
- Race and Ethnicity
- Click Save.

 Home
 Contact Info
 Manage Users
 Student Information
 Orders
 Voice Pack

 View/Edit Students
 Add Students
 Upload Student File
 View/Edit Students
 View/Edit Students
 View/Edit Students
 View/Edit Students
 View/Edit Students
 View/Edit Students
 View/Edit Students
 View/Edit Students
 View/Edit Students
 View/Edit Students
 View/Edit Students
 View/Edit Students
 View/Edit Students
 View/Edit Students
 View/Edit Students
 View/Edit Students
 View/Edit Students
 View/Edit Students
 View/Edit Students
 View/Edit Students
 View/Edit Students
 View/Edit Students
 View/Edit Students
 View/Edit Students
 View/Edit Students
 View/Edit Students
 View/Edit Students
 View/Edit Students
 View/Edit Students
 View/Edit Students
 View/Edit Students
 View/Edit Students
 View/Edit Students
 View/Edit Students
 View/Edit Students
 View/Edit Students
 View/Edit Students
 View/Edit Students
 View/Edit Students
 View/Edit Students
 View/Edit Students
 View/Edit Students
 View/Edit Students
 View/Edit Students
 View/Edit Students
 View/Edit Students
 View/Edit Students
 View/Edit Students
 Vi

TIDE: Student Information – Add Students

| Add Students To add individual students to TIDE, make selections from the District and School lists (depending on your role you may,<br>not see all of these lists). Next, make entries and selections for the student demographic fields. Fields with an asterisk (                                                                                                    |
|----------------------------------------------------------------------------------------------------|
| Select a School - District: Demo Dis 59-59                                                                                                    |
| * School : - select a school 👦                                                                                                    |
| *Bronele Grane         ** Geneer:         -* Geneer:         -*                                                                                                    |
| * Race and Ethnicity           * Neganice or tabloc:         * Galeci * Annotaci:           * Annotaci:         * Baleci * Annotaci:           * Annotaci:         * Annotaci:           * Annotaci:         * Static * Annotaci:           * Annotaci:         * Static * Annotaci:           * Annotaci:         * Static * Annotaci:           * Annotaci:         * Static * Annotaci:           * Annotaci:         * Static * Static * |
| Class Code<br>Writing FT Class Code                                                                                                    |

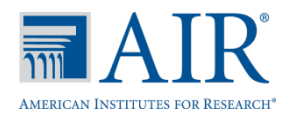

Last Name

010481Lastname 010481Lastnaee 010481Lastnmme First Name

Firstname

Firstnmme Firstnaee Birth Date

M10141999112211111X Y10151999113211111X X10161999114211111X

Student ID

## Upload Multiple Students to TIDE (DAC)

Accessing the PreID File Layout

- Click the Student Information tab.
- Click the Upload Students tab.
- Download the PDF file of the PreID Layout.

### TIDE: Student Information – Upload Student File

| Home    | Contact Inf  | o Manage Us  | ers | Student Information | Orders |
|---------|--------------|--------------|-----|---------------------|--------|
| View/Eo | dit Students | Add Students | Up  | load Students       |        |

### Upload Students

Upload PreID File

Demographic flags

District us

03MNNYNNNN1GDistrictUs 04FNNYNNNN1GDisclassUs 05MNNYNNN1GSchgradeUs

| Upload Students                                                                                                    |                                                             |
|----------------------------------------------------------------------------------------------------|-------------------------------------------------------------|
| Compose the PreID file using a spreadsheet or text editor.                                                                                                   |                                                             |
| See the TIDE User Guide and PreID layout and instructions for details                                                                                        | about creating an upload file.                              |
| After creating the file, click Upload File to begin the upload process.                                                                                      |                                                             |
| Save your PreID upload file using the following naming convention: W<br>show history                                                                         | RFTWIN2014Dxx_V1.txt, where the xx is your district number. |
| ProD Laycot                                                                                                    | 🕼 STEP 3 Validate File 🐳 🛹 STEP 4 Conferentian              |
| Upload File - After creating your upload file, click [Browse] and navigate to<br>the file on your computer. Click [Upload File] to begin the upload process. |                                                             |
| Browse. No file selected.                                                                                                    |                                                             |
| Upload File Cancel                                                                                                    |                                                             |

## **Entering Student Information**

- Using a text editor, compose the fields and records per the PreID layout instructions.
- Save your upload file using the naming conventions outlined in the PreID layout instructions.

Refer to the *TIDE User Guide* for specifications and what values are allowable in each column.

## Uploading the Student File

Step 1: Select File to Upload

- Click **Browse** and navigate to the file that is saved on your computer. Click **OK**.
- Click Upload File to begin the process.

Step 2: Preview File

- Preview the first few records from the file to ensure that you selected the correct file and that the information is in the appropriate columns.
- Click Next.

Upload Students: Step 1 – Select File to Upload

EGTEP 3 Uplead File → © ETEP 3 Provides File → © PTEP 3 Validate File → √ ETEP 4 Conference
 Uplead File - To begin upleading your Fre-1D file, cikil. [Provine] and navgate to the file on your computer or enter the file path, then
 cle (x01, Ather you have solected the file, please cikil. [Uplead File] to begin the uplead process.
 Uplead File → Cancet

### Upload Students: Step 2 – Preview File

| Previ       | erv File -<br>ata are in<br>st | This pai<br>the con | pe allows<br>ect fields | you to previe<br>. Please click | w the firs<br>[Next] to | t few rea<br>review a        | ords in<br>all reco        | the P<br>ds ny              | ra-ID file to ensi-<br>your file for any i | ure that<br>errors. | you upis | aded the co | rrect | fie a | nd      |
|-------------|--------------------------------|---------------------|-------------------------|---------------------------------|-------------------------|------------------------------|----------------------------|-----------------------------|--------------------------------------------|---------------------|----------|-------------|-------|-------|---------|
| Statu<br>ID | District<br>ID                 | Schoel<br>ID        | First<br>Name           | Last Name                       | Middle<br>Nome          | Date<br>of<br>Birth<br>Month | Date<br>of<br>Birth<br>Day | Date<br>of<br>Dirth<br>Year | SSID                                       | Grade               | Gender   | Ethnicity   | IEP   | LEP   | 504Plar |
| 9999        | 9999                           | 9999                | Jane                    | Bake:                           | Bicaceth                | 5                            | 21                         | 2000                        | 123456709012                               | 6                   | F        | 0           | X.    | N.    | N       |
| 0000        | 0030                           | 9999                | Michael                 | Smith                           | Brown.                  | 11                           | 7                          | 2000                        | 000003                                     | 6                   | N        | 6           | ni    | N     | N       |
| 0000        | 0000                           | 9925                | Anne                    | C'Brien                         | Geary                   | 7                            | 4                          | 1990                        | 00000007                                   | 7                   | F        | 6           | N     | N     | N       |
| 9999        | 9999                           | 9999                | Gina                    | Rodriguez                       | Olivia                  | 9                            | 13                         | 1999                        | 123456789                                  | 7                   | F        | +           | N     | Y     | N       |
|             | 0000                           | 0000                | Disa inte               | Distantion of the               | Addressed               |                              | -                          | 1005                        | 0000008                                    |                     |          |             | **    | 14    |         |

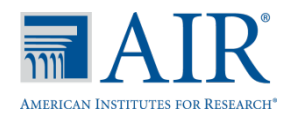

Step 3: File Validation

- TIDE validates the file to ensure there are no data or layout errors. For additional information, refer to the *TIDE User Guide*.
- If TIDE verifies that no errors exist, you can proceed with the upload. To do so, click Submit.

### Upload Students: Step 3 – Validate File

| Legend:                                                            |  |  |  |  |  |  |
|--------------------------------------------------------------------|--|--|--|--|--|--|
| Irror(s) in this record will cause the entire file upload to fail. |  |  |  |  |  |  |
| C The file can be uploaded, but this record will not be included.  |  |  |  |  |  |  |
| This record has errors, but can be uploaded anyway.                |  |  |  |  |  |  |
| 3 record(s) will be committed.<br>0 record(s) will be excluded.    |  |  |  |  |  |  |
| Vour file has passed validation.                                   |  |  |  |  |  |  |
| audinit, Cander                                                    |  |  |  |  |  |  |

## Step 4: Confirmation

• A confirmation message indicates that the file has been successfully uploaded to TIDE.

## Upload Students: Step 4 – Confirmation

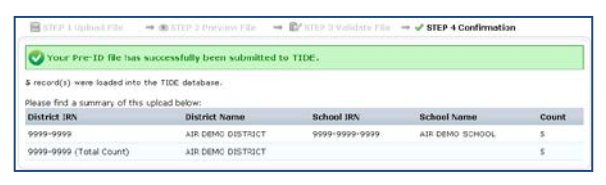

## Printing Test Tickets (DAC, SAC)

Search for Students Under View/Edit Students

- Click the **Student Information** tab.
- Click the View/Edit Students tab.
- Enter as much information as needed to complete search. Click **Search**.

### TIDE: Student Information – View/Edit Students

| Home Contact Info Manage Users Student Information C<br>View/Edit Students Add Students Upload Students                                                                                                    | rders Download Voice Pack                                                                                                    |
|----------------------------------------------------------------------------------------------------|----------------------------------------------------------------------------------------------------|
| View/Edit Students                                                                                                    |                                                                                                    |
| To view and edds student information and test settings,<br>make selections from the District and School stricts and School stricts<br>(depending on your role you may not see all of these<br>isst). You can on therber limit your search by specifying SID,<br>last name, class code, first name, or enrolled grade. Cick<br>Add Additional Search Criteria to further limit the<br>search. Cick Search.<br>When the students appear, you may cick View in that<br>student's row to view or edd the student's information.<br>You may soft the listing by cicking on column headers. | * Datrict: 99 - Demo Dist 99 m<br>* School * select a school *<br>Errolled Grads: All grades *<br>Last Name:<br>First Name:<br>SID: |
| The page only displays up to 1,000 students matching<br>your search ontenia. You can retrieve all students<br>matching your criteria by expositing them as an Excel or<br>CSV file. Hower the mouse over Export for options.<br>Please remember that information in this section<br>contains students' personally identifiable                                                                                                    | Add Additional Search Criteria     Search                                                                                           |

### View Search Results for Test Tickets

- Select the student(s) you wish to print testing tickets for by using the checkboxes.
- Click Print Test Tickets.

### Search Results: Print Testing Tickets

| Export | Delete Select | ed M     | ove Stude | ents Print Tee | st Tickets | Print PreID | Labels     |         |
|--------|---------------|----------|-----------|----------------|------------|-------------|------------|---------|
|        | View          | District | School    | Enrolled Grade | Last Name  | First Name  | ▲ SID      | Birth ( |
|        | View          | 99       | 99-9000   | 04             | Lastname1  | Firstname1  | 9901234000 | 013120  |
|        | View          | 99       | 99-9000   | 04             | Lastname2  | Firstname2  | 9901234001 | 013120  |
|        | View          | 99       | 99-9000   | 04             | Lastname3  | Firstname3  | 9901234002 | 013120  |
|        | View          | 99       | 99-9000   | 04             | Lastname4  | Firstname4  | 9901234003 | 013120  |
|        | View          | 99       | 99-9000   | 04             | Lastname5  | Firstname5  | 9901234004 | 013120  |
|        | View          | 99       | 99-9000   | 04             | Lastname6  | Firstname6  | 9901234005 | 013120  |

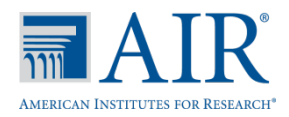

## Printing Test Tickets

## • The Test Tickets will be a printable PDF file.

Students taking an online test will be required to have the information found on their Test Ticket to log in to the test.

|                          |                  |                          | Test        | Tickets          |
|--------------------------|------------------|--------------------------|-------------|------------------|
|                          | TEST TICKET      |                          | TEST TICKET |                  |
| DEMO DI0T 99 (99)        |                  | DEMO DIDT 99 (99)        |             |                  |
| DEMO SCHOOL 9004 (9004)  |                  | DEMO SCHOOL 9004 (9004)  |             |                  |
| LAOTNAME : Lastname401   | UDERNAME : 22876 | LADTNAME : Lastname402   |             | UDERNAME : 22877 |
| FIRSTNAME : Firstname401 | GRADE : 08       | FIRSTNAME : Firstname402 |             | GRADE:08         |
| DOB : 05012014           | ID : XXXXXX34400 | DOB : 05012014           |             | ID : XXXXXX34401 |
|                          |                  |                          |             |                  |
|                          | TEST TICKET      |                          | TEST TICKET |                  |
| DEMO DIST 99 (99)        |                  | DEMO DIST 99 (99)        |             |                  |
| DEMO SCHOOL 9004 (9004)  |                  | DEMO SCHOOL 5004 (5004)  |             |                  |
| LAGTNAME : Lastname403   | UDERNAME : 22978 | LADTNAME : Lastname404   |             | UDERNAME : 22879 |
| FIRSTNAME : Firstname403 | GRADE : 08       | FIRSTNAME : Firstname404 |             | GRADE:08         |
| DOB : 05012014           | ID : XXXXXX34462 | DOB : 05012014           |             | ID : XXXXXX34403 |
|                          |                  |                          |             |                  |
|                          | TEST TICKET      |                          |             |                  |
| DEMO DIST 99 (99)        |                  |                          |             |                  |
| DEMO SCHOOL 9004 (9004)  |                  |                          |             |                  |
| LAOTNAME : Lastname405   | UDERNAME : 2287A |                          |             |                  |
| FIRSTNAME : Firstname405 | GRADE : 08       |                          |             |                  |
| DOB:05012014             | ID : XXXXX34404  |                          |             |                  |

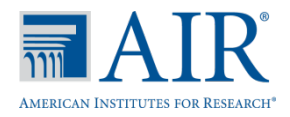

TA Login

•

•

## Quick Guide for the Winter 2014 FSA ELA Writing Component Field Test

## Test Delivery System (TDS)

TDS has two components. TAs use one component, the TA Interface, to create and manage test sessions. Students use the other component, the Student Interface in the secure browser, to access the testing site.

## TA Interface: TA Login, Session Creation, and Student Approval (TA)

# Educators Educators Image: Administrators School Assessment Coordinators Image: Assessment Coordinators

## Portal: Test Administration Card

• Enter your username and password and click **Sign In**. The TA Interface appears.

On the FSA portal (www.FSAssessments.org),

Administrators screen appears.

Interface login screen appears.

Click the Test Administrators icon. The Test

Click the Test Administration card. The TA

### TA Interface Login Page

| Please Log In          |         |
|------------------------|---------|
| Username:<br>Password: | Sign In |
|                        |         |

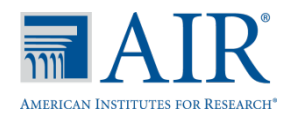

## Start a Test Session

- Select Writing Field Test from the menu.
- Click Start Live Session.

### TA Interface: Select Tests, Start Session

| rt Live Session             | 🔎 Student Lookup             | 🚔 Print  |
|-----------------------------|------------------------------|----------|
| Select the test(s) to be in | cluded in your test session. |          |
| Sort By: Grade @            | Subject 🔘                    |          |
| Writing Field Test          |                              | <b>^</b> |
|                             |                              | Ŧ        |

- The Session ID (e.g., Demo-11-333) appears at the top of the screen.
- Provide or display the Session ID to the students in your room. They will need this ID to log in to your test session.

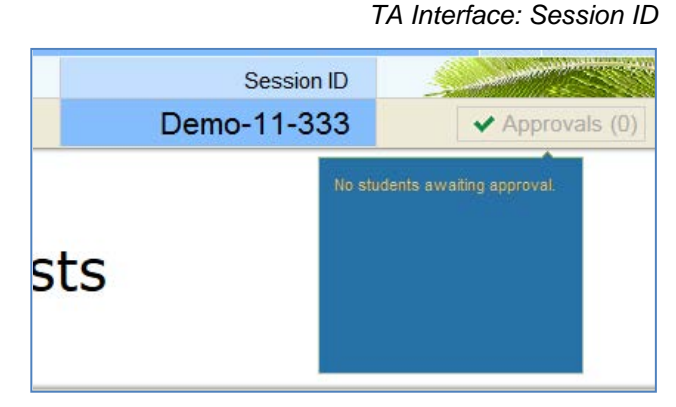

As a security measure, Test Administrators are automatically logged out after 90 minutes of user inactivity <u>and</u> student inactivity in a test session. This will result in the test session being closed.

- Test Administrators should set up the session no more than 90 minutes before students begin to test.
- Test Administrators will not be logged out as long as students are actively testing.

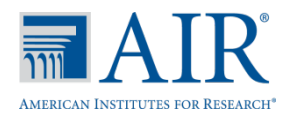

 Have students log in to the Student Testing Site through the secure browser using their Username and First Name, which are found on their Test Ticket, and the Session ID, which the TA will display.

For more information about the student login process, see the <u>Student Interface: Sign-in, Verify</u> <u>Student Information, Select Test, Complete Test</u> section in this Quick Guide.

## Approve Students for Testing

When students select tests, the **Approvals (#)** box in the upper-right corner of the TA Interface displays notifications.

- Click **Approvals** to view the list of students awaiting approval.
  - To review a student's test settings, click See/Edit Details in that student's row. If there is a problem with the students test settings, contact your school assessment coordinator.
- To approve students for testing, click **Approve All Students** in the top of the Approvals window.
- To deny a student for testing, click **Deny** and enter the reason in the box.

The **Approvals and Student Test Settings** window does not automatically refresh. Use the refresh button to update the table.

## Student Testing Site: Login

| Please Sign In                      |
|-------------------------------------|
| User                                |
| Username:                           |
| Session                             |
| Session ID:                         |
| Sign In                             |
| Run Diagnostics Browser: Firefox v3 |

### TA Interface: Approvals (#) box

| Session    | ID :                                                             | Sant                                      |                                        |
|------------|------------------------------------------------------------------|-------------------------------------------|----------------------------------------|
| Demo-11-33 | 3                                                                | ×.                                        | Approvals (3)                          |
|            | Click (Approvals) to n<br>students waiting to be<br>Student Name | eview test setting<br>e approved.<br>Test | is for                                 |
|            | Demo, Student1<br>Demo, Student2<br>Demo, Student3               | Writing F<br>Writing F<br>Writing F       | Field Test<br>Field Test<br>Field Test |
|            | L                                                                |                                           |                                        |

### TA Interface: Approve Students

| Vriting Field Test |               |       |                   |                    |           |        |
|--------------------|---------------|-------|-------------------|--------------------|-----------|--------|
| Student Name       | SID           | Opp # | Test Settings     |                    | Action    |        |
| Smith, Jane        | 9999999999503 | 1     | Custom Settings   | / See/Edit Details | - Approve | × Deny |
| Jones, John        | 9999999999513 | 1     | Standard Settings | / See/Edit Details | ✓ Approve | * Deny |

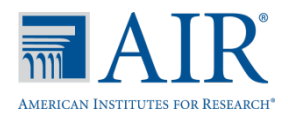

## Monitoring Students

You can monitor student progress during testing. Students' test statuses appear in the **Students in Your Test Session** table.

- Statuses include the following: approved, started, in-progress, review, completed, submitted, and paused.
- The **Student Status** column indicates how many test items the student has answered out of the total number of items in the test.
- Click **Pause** to pause an individual student's test (e.g., if student needs to leave the room, fire drill).
- Click the binocular icon to view a student's full record, including test settings.

### TA Interface: Students Currently Testing

| Stop Session Student Lookup  Print  Refresh Now                                                                                |                                                                                                    |                                                                                                    |                                                                                                    |                                                       | Session ID                                                                                |      |                                                    | Approvals (0)                            |                    |
|----------------------------------------------------------------------------------------------------|----------------------------------------------------------------------------------------------------|----------------------------------------------------------------------------------------------------|----------------------------------------------------------------------------------------------------|-------------------------------------------------------|-------------------------------------------------------------------------------------------|------|----------------------------------------------------|------------------------------------------|--------------------|
| Solt By:                                                                                                    | Grade Subject                                                                                                    | est Session                                                                                                    | î.                                                                                                    | } <sup></sup>                                         | ive Tes                                                                                   | ts   |                                                    | No students av                           | aling approval     |
| - P                                                                                                    | tudenta in rour i                                                                                                    | 631 363310                                                                                                    |                                                                                                    |                                                       |                                                                                           |      |                                                    |                                          |                    |
| structions                                                                                                    | Students in Session                                                                                                    | Approved Re                                                                                                    | quests                                                                                                    |                                                       |                                                                                           |      |                                                    |                                          | Sort Column By     |
| arting the<br>Select the                                                                                                    | Students in Session           Students in Session           Student Name                                                                    | Approved Re<br>© <u>SID</u>                                                                                             | quests<br>© <u>Opp #</u>                                                                                                    | • <u>Test</u>                                         | Test Settings                                                                             |      | <u>Student Status</u>                              | • Pause Test                             | Sort Column By     |
| arting the<br>Select the i<br>Provide the<br>sproving S                                                                        | Students in Session           Students in Session           Student Name           Km, Harty                                                | <u>Approved Re</u> <u>SID</u> 999999900100                                                                              | <u>quests</u><br>≎ <u>Opp #</u><br>8 1                                                                                        | © <u>Test</u><br>WFT Day 1                            | Test Settings<br>Standard Settings                                                        | A    | <u>Student Status</u> started: 4646                | + <u>Pause Test</u><br>Pause             | Sort Column By     |
| arting the<br>Select the i<br>Provide the<br>aproving 5<br>idents in                                                           | Students in Session           Students in Session           Student Name           Km, Harry           Mognetice, Al                        | Approved Re     SID     99999900100     9999807000117                                                                   | Quests           © <u>Opp #</u> 8         1           2         1                                                             | © <u>Test</u><br>WFT Day 1<br>WFT Day 1               | Test Settings<br>Standard Setings<br>Custom Setings                                       | A    | Student Status started 4648 started 948            | Pause Test     Pause     Pause     Pause | ¢ = Sort Column By |
| arting the<br>Select the Provide the<br>oproving S<br>dents in<br>Students in                                                  | Students in Session           Students in Session           Student Name           Km, Harry           Mogewee, Al           Luidele, Harry | Approved Re           © SID           999999900100           999999900100           999999700117           999999700111 | Quests           © Opp #           8         1           2         1           5         1                                    | • Test       WFT Day 1       WFT Day 1       WFT day1 | Test Settings<br>Standard Settings<br>Custom Settings<br>Custom Settings                  | AAAA | Student Status started 46/48 started 9/48 reported | • <u>Pause Test</u>                      | Sort Column By     |
| arting the<br>Select the<br>Provide the<br>sproving S<br>idents in<br>Students in<br>Students in<br>Students in<br>Students in | Students in Session<br>Student Name<br>Km, Hany<br>Mogewoe, Al<br>Luiokelt, Hany<br>summoorists                                             | Approved Re<br>99999900100<br>999987000117<br>999987000117<br>999987000117<br>1 WFT Day                                 | Questa           © Opp #           8         1           2         1           5         1           9         Dender Setreps | © Test<br>WFT Day 1<br>WFT Day 1<br>WFT day 1         | Test Settings<br>Standard Settings<br>Custom Settings<br>Custom Settings<br>et 4040 Proce | AAAA | Student Status stanted 4648 stanted 948 reported   | © <u>Pause Test</u>                      | ¢ = Sort Column By |

## Stop a Test Session

When the time is up and all students have reviewed their writing, stop the test session and log out.

- Click **Stop Session** to end the session, which will also automatically pause any tests in your session that are still in progress.
- Click Log Out to exit the TA Interface.

Once you stop a session, you cannot resume it. If you stop a session and students need to continue testing, you must start a new session. See the *Test Administrator User Guide* for more information. TA Interface: Stop Session

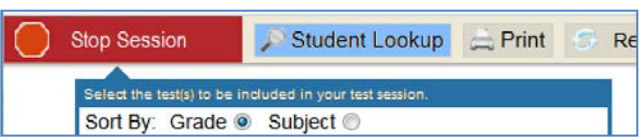

Note: On Session 1/Day 1 of the Writing Field Test, students will **PAUSE** their test after responding to the first prompt. On Session 2/Day 2, TAs will start a new test session. Students will **Resume** their test, respond to the second prompt, click **END TEST** to review their writing, and then click **SUBMIT TEST**. Test Administrators will click **Stop Session** on both days after the test session is over.

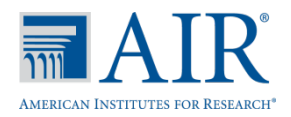

## Student Interface: Sign-in, Verify Student Information, Select Test, Complete Test (SA, TA)

### Sign In

- The secure browser must be opened on each computer or device used for testing. The Student Login screen appears.
- Students must be given Test Tickets prior to testing. They will enter their Username and First Name, which are found on their Test Ticket, and the TA's Session ID, which the TA will display.

Common Login Errors:

- The Username or First Name is incorrect. This indicates that the Username or First Name do not match the information in TIDE. Use the Student Lookup button to confirm student information.
- The Session ID is not available. The Session ID entered is not an available test session. Verify that the Session ID was entered correctly or that the session did not time-out due to inactivity.

## Verify Student Information

- After students log in, the Is This You? screen appears. Students will verify that the information on this screen is correct.
- Click **Yes** to continue.

| Please Sign In           |                      |
|--------------------------|----------------------|
| User                     |                      |
| Username:<br>First Name: |                      |
| Session                  |                      |
| Session ID:              |                      |
|                          | Sign In              |
| Run Diagnostics          | Browser: Firefox v32 |

Students: Secure Browser Login

### Students: Is This You? Screen

| Is This You?                                                                                 |                 |
|----------------------------------------------------------------------------------------------|-----------------|
| Please review the information below. If all of the information is correct, click [Yes]. If n | ot, click [No]. |
| First Name: DEMO                                                                             |                 |
| Username: D12EM3                                                                             |                 |
| Last Name: Student                                                                           |                 |
| Student Grade Level: 5                                                                       |                 |
| Date of Birth: 02/05/2004                                                                    |                 |
| School: AIR Demo School                                                                      |                 |
| No Yes                                                                                       |                 |

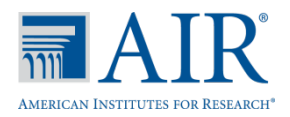

## Select an Available Test

- On the **Your Tests** screen, students will click the icon for the test they need to take.
- The TA will approve students' participation.

If students started a test but did not finish it or are on the second day of testing, the student can resume the test by clicking the test. It displays **Resume** next to the test name, and the green arrow is segmented.

### Select Test Settings

- Students can select standard or custom test settings.
- After choosing test settings, click Select.

## Verify Test Information

 Students will review the information on the Is This Your Test? screen to verify that the test settings are accurate. 

 Your Tests

 Select a test.

 Start Grades 6-8 FSA ELA Writing

 Back to Login

 Resume Grades 6-8 FSA ELA Writing

Students: Choose Settings

Students: Your Tests Screen

| Choose Settings:          |                     |   |
|---------------------------|---------------------|---|
| Grades 6-8 FSA ELA Writi  | ng                  |   |
| Background Color Choices: | Black Text on White | • |
| Print Size:               | 1X -                |   |
| Go Back Select            |                     |   |

Students: Is This Your Test? Screen

| is This Your Te                                              | est?                                                               |
|--------------------------------------------------------------|--------------------------------------------------------------------|
| ession ID: GUEST Session                                     |                                                                    |
| Grades 6-8 FSA ELA Writin                                    | ng                                                                 |
| Background Color Choice                                      | S: Black Text on White •                                           |
| Print Size                                                   | e: 1X •                                                            |
| s the test listed above the test listed above the test [No]. | he test you want to take? If it is, click [Yes, Start My Test]. If |

• After reviewing the test instructions, students will click **Begin Test Now** to start.

| Test Instructions and Help                                                                                                    |         |
|----------------------------------------------------------------------------------------------------|---------|
| Click the question mark button to access this Help Guide at any time during you<br>Scroll down for more information.                                                                                                    | r test. |
| Contents Contents Contents Contents Contents Contents Content Content | Î       |
| Overview of the Student Testing Site and Test Tools                                                                                                    | Ţ       |

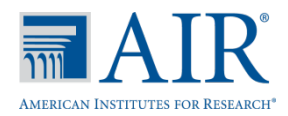

## Complete the Test

For the Writing Field Test, the passages will display to the left and the writing prompt and text editor will display to the right.

- Students will use the text editor to respond to the writing prompt.
- <u>On Session 1/Day 1</u>, students will click **Pause** to pause their test after responding to the first prompt and reviewing their work.
- <u>On Session 2/Day 2</u>, students will click the End Test button only when finished writing the second prompt. After reviewing their work, students will click Submit Test.

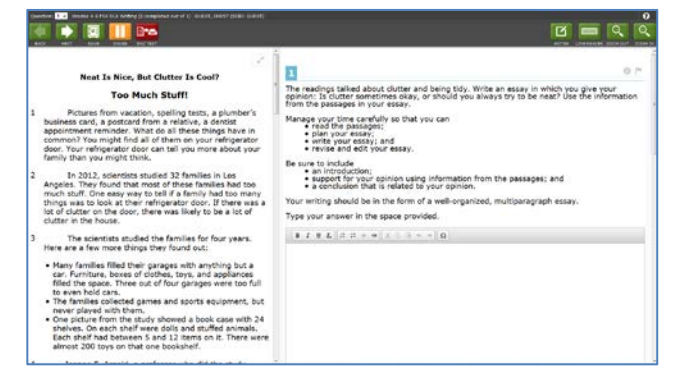

### End Test Screen

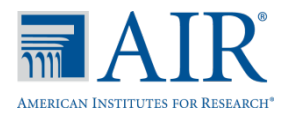

## Test Layout

This sample image for an FSA ELA Writing test shows the primary features and tools available to students during a test.

| Navigation Buttons Pause Test                                                                                                    | Zoom Buttons Help (?) Button                                                                                                    |
|----------------------------------------------------------------------------------------------------|----------------------------------------------------------------------------------------------------|
| Question: Torades 4-5 FSA ELA Wring (0 completed out of 1)                                                                                                    | auest, Guest (Ssib: Guest) Notes Button                                                                                                    |
| Save Test                                                                                                    | 1 Line Reader<br>Button 0 P                                                                                                    |
| <ol> <li>Pictures from vacation, spelling tests, a plumber's business card, a postcard from a relative, a dentist appointment reminder. What do all these things have in common? You might find all of them on your refrigerator door. Your refrigerator door can tell you more about your family than you might think.</li> <li>In 2012, scientists studied 32 families in Los Angeles. They found that most of these families had too much stuff. One easy way to tell if a family had too many things was to look at their refrigerator door. If there was a lot of clutter on the door, there was likely to be a lot of clutter in the house.</li> </ol> | The readings talked about clutter and being tidy. Write an essay in which you give your opinion: Is clutter sometimes okay, or should you always try to be neat? Use the information from the passages in your essay.<br>Manage your time carefully so that you can e read the passages; e plan your essay; e write your essay; and e revise and edit your essay. Be sure to include an introduction; support for your opinion using information from the passages; and e a conclusion that is related to your opinion. Your writing should be in the form of a well-organized, multiparagrap Text Editing Tools Type your answer in the space provided. B I U I, III III = IIII A CONSTANT |

Each test screen for the Writing Field Test has three major sections:

- Global Menu bar at the top (contains global tools and navigation buttons, as well the student help button)
- Test Passage to the left (displays the passage for the test session)
- Writing Prompt and Text Editor to the right (displays the writing prompt and instructions to be followed and a text editor in which to type the answer)

## Global and Context Menus

The Global and Context Menus allow students to access on-screen tools. Students can also access these tools using keyboard shortcuts.

## **Global Menu**

The Global Menu contains all the visible tools displayed at the top of the student's test screen.

Sample Global Menu

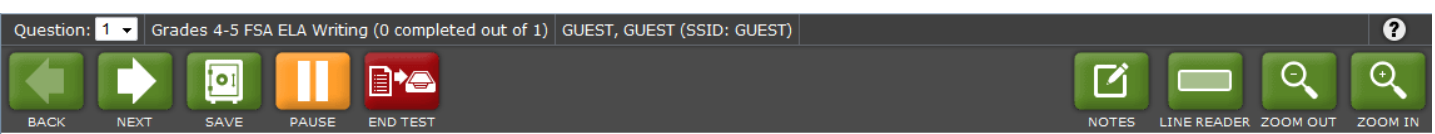

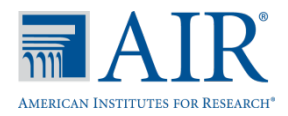

## **Context Menu**

Tools such as **Tutorial** and **Mark for Review** are accessed using the context menu. You can find these tools in the right corner of the writing prompt and instructions or by right-clicking on the screen.

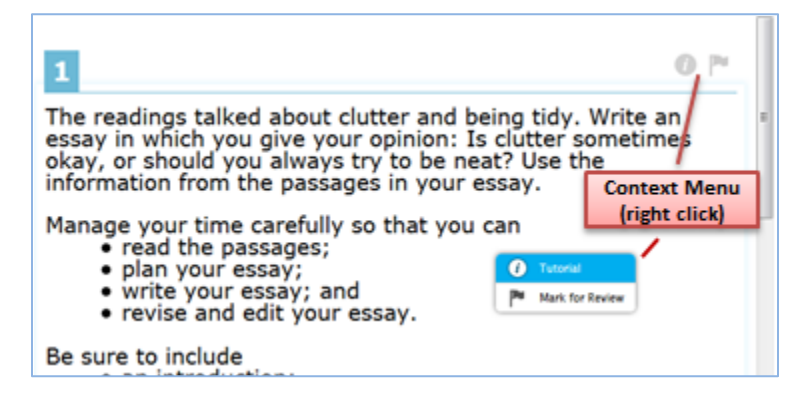

## **Test Elements**

Elements include the passages, writing prompts, instructions, and text editor. The Context Menu options vary depending on the element type and tools available to students. For example, in <u>Figure 1</u> you can see that a **Highlight** selection option is available in the writing prompt/instructions element after selecting a section of text to highlight.

Figure 1: Highlight Selection Tool in the Writing Prompt/Instructions Element

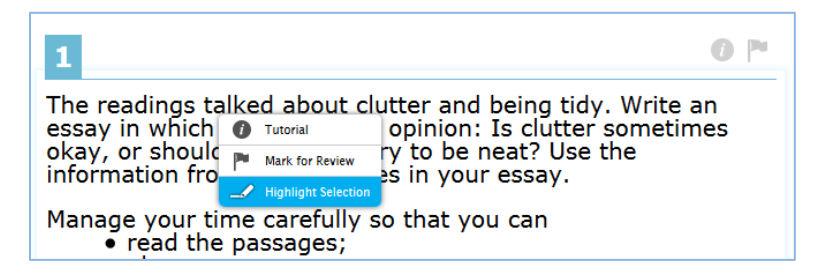

## **General Test Tools**

The following test tools and settings are available:

- Global Tools: Global tools are those that appear at the top of the screen in the banner.
- **Context Menu Tools:** These tools are specific to stimuli and items. You can access them by clicking the context menu icon or right-clicking in the stimulus, item, or response option areas.
- **Student Test Settings:** In the setting options, color choices and text size are available to students.

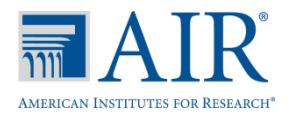

## **Global Tools and Buttons for the Writing Field Test**

| Global Tool        | Description                                                                                                    |
|--------------------|----------------------------------------------------------------------------------------------------|
| Help button        | Opens the <b>Test Instructions and Help Guide</b> pop-up window.                                                                                                    |
| Zoom buttons       | Increases and decreases the size of text and graphics within a single test page.<br>Four levels of magnification are available.                                     |
| Notes button       | Opens an on-screen notepad. You can enter notes for yourself and save them.<br>This tool is available for ELA Reading Component and ELA Writing Component<br>tests. |
| Pause button       | Pauses the test.                                                                                                    |
| Navigation buttons | Moves between pages on a test, if applicable.                                                                                                    |
| End Test button    | Appears after you have answered all the test questions. Click this button to begin the process of submitting the test.                                              |

## **Context Menu Tools**

| Context Menu Tool       | Description                                                                                                    |
|-------------------------|----------------------------------------------------------------------------------------------------|
| Highlighter             | Highlights a section of text in a passage or test question.                                                                                                    |
| Highlight Selection     | <ul> <li>To highlight text, select text on the screen, right-click with the mouse, and<br/>select Highlight Selection.</li> </ul>                                                                                                    |
|                         | • To remove highlighting from selected text, right-click on the highlighted text and select <b>Reset Highlighting</b> .                                                                                                    |
| Mark for Review (Flag)  | Open the context menu and click <b>Mark for Review</b> . The item is labeled "marked" in the <b>Questions</b> drop-down list.                                                                                                    |
| Stimulus Expansion Tool | Some test pages have a passage or activity on the left side of the page. You can expand this section. Click the stimulus expansion tool to expand the left section so that it takes up most of the screen. To collapse the section, click the double arrow icon again. |
| Tutorial                | Each item has a tutorial video that you can watch to learn more about responding to that type of item. To view the tutorial video, open the context menu and click <b>Tutorial</b> .                                                                                   |

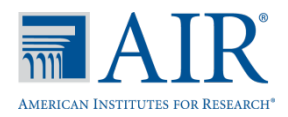

## **Student Test Settings**

The following test settings are available to students.

| Test Setting            | Options*                    | Description                                                                                          |
|-------------------------|-----------------------------|----------------------------------------------------------------------------------------------------|
| Color Choice            | Black Text on White         | Color combination applied to a student's test.                                                       |
|                         | Black Text on Blue          |                                                                                                    |
|                         | Black Text on Light<br>Blue | This setting is designed to help students who experience difficulties associated with the contrast   |
|                         | Black Text on<br>Magenta    | or lighting of the screen. The color combination a student chooses will remain throughout the entire |
|                         | Yellow Text on Blue         | test.                                                                                                |
|                         | White Text on Black         |                                                                                                    |
| Print Size (Zoom level) | 1X                          | Default print size for all stimuli and items in that                                                 |
|                         | 1.5X                        | student's test.                                                                                      |
|                         | 1.75X                       |                                                                                                    |
|                         | 2.5X                        | Regardless of the print size assigned, all students                                                  |
|                         | 3X                          | between the five levels of print size for individual items.                                          |

\*Default options are in bold

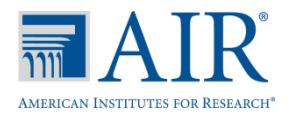

## Online Reporting System (ORS) Quick Guide

The **Participation Report** and **Test Completion Rates** screens in the ORS help users determine which students have completed or need to complete online testing. Users can also check test completion rates by school, grade, or subject.

## Logging in to ORS (DAC, SAC, SA, TA)

On the FSA Portal (<u>www.FSAssessments.org</u>),

- Click a user card.
- Click the Online Reporting System (ORS) button.

Enter your username and password, and click **Login**. The **Home** screen appears.

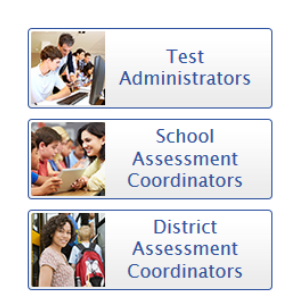

ORS Card

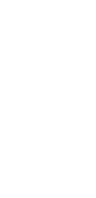

**Online Reporting** 

System (ORS)

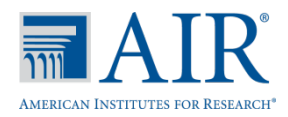

## **Participation Report**

You can generate customized participation reports showing your students' online testing activity. This can help determine which students have completed testing and which students have yet to begin or complete a test opportunity.

## Generating a Participation Report (DAC, SAC, SA, TA)

Go to the Participation Report screen.

To navigate here, select **Participation Report** from the **Reports & Files** drop-down list.

- From the **Step 1: Choose What** section, select the tests and variables used to generate the basic parameters for the report.
- From the **Step 2: Choose Who** section, select the district and school to be included in the report.
- From the **Step 3: Get Specific** section, select the required report filter and parameters.
- Click **Generate Report** to view the report on the screen. Alternatively, click **Export Report** to open the report in Microsoft Excel.

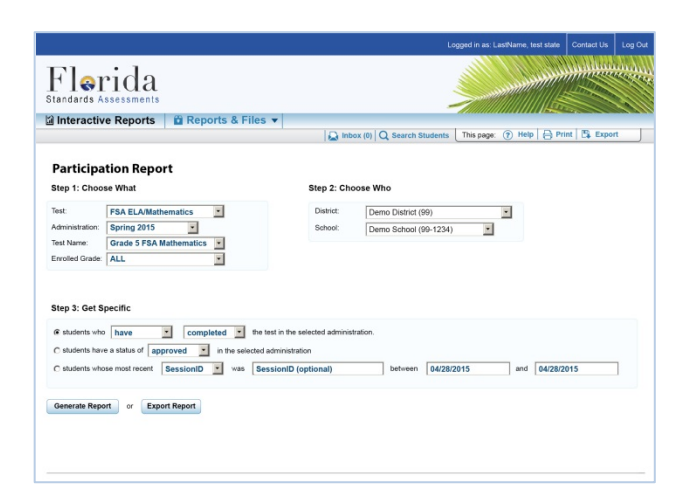

**Note:** The information displayed reflects the data that are current at the time you click **Generate Report**. To update information in your report, you must generate a new report. Do NOT use your web browser's *Refresh* button.

## Selecting the Parameters for Your Report

### Step 1: Choose What

Select the test name and variables that should be used to generate the basic parameters for the report.

- Test: This will default to FSA Writing Field Test.
- Administration: This will default to Winter 2014.
- Test Name: Select a test name (e.g., Grade 8 FSA ELA Writing Field Test).
- Enrolled Grade: Select a single grade or all grades (the default variable is set to "All" grades).

## Participation Report Screen

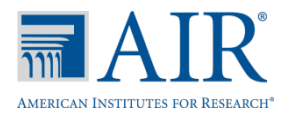

## Step 2: Choose Who

Select which district and school should be included in the report.

• **District/School:** For most users, the district or school you are associated with will already be preselected in the drop-down lists. Verify that this information is accurate. For users with access to multiple schools, make a selection for each.

## **Step 3: Get Specific**

Select the report filter option that best matches your needs. Three report filter options are available. Each filter will generate a report containing students whose information matches the parameters you have selected.

- Students who [have/have not] [completed/started] the test in the selected administration. This filter allows you to:
  - o Determine which students have or have not completed testing.
  - Determine which students have or have not started testing.
- Students have a status of [student test status] in the selected administration.
  - This filter allows you to determine which students have a specified test status for the selected test. For a list of test statuses and their definitions, refer to the <u>Test Status</u> table on the next page or click [Definitions] on the Participation Report page.
- Students whose more recent [Session ID/TA Name] was [enter session ID or name] between [start date] and [end date].
  - This filter allows you to search for students who were in a specific session and view their current test status.
  - To view this report, enter the Test Administrator's Session ID or enter the Test Administrator's name, and then select a Session ID associated with the TA. You will also have to click the calendar icons to select the timeframe.
  - This report will return the most recent participation data for students who have taken the selected test. The Session ID and TA name fields are optional. You can leave these fields blank and simply search for participation information within a particular date range. If the Session ID or TA name is not specified, you will be limited to a date range search of 15 days.

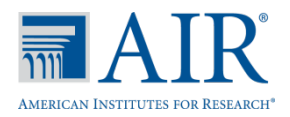

## Understanding Your Participation Report

Upon clicking [Generate Report], the participation report displays data based on your selected parameters. Each report includes a list of all students who meet our selected parameters. If no students are listed, this means that no students matched your report criteria.

## Sample Participation Report:

| Participat                                                                        | ion Report                 |                                                                    |                            |                                                                                             |                                                                     |                                                                   |                                                            |
|-----------------------------------------------------------------------------------|----------------------------|--------------------------------------------------------------------|----------------------------|---------------------------------------------------------------------------------------------|---------------------------------------------------------------------|-------------------------------------------------------------------|------------------------------------------------------------|
| School:                                                                           | Demo School (99-           | 1234)                                                              |                            |                                                                                             |                                                                     |                                                                   |                                                            |
| Test:                                                                             | FSA ELA/Mathema            | atics                                                              |                            |                                                                                             |                                                                     |                                                                   |                                                            |
| Test Name:                                                                        | FSA Mathematics            | Grade 5                                                            |                            |                                                                                             |                                                                     |                                                                   |                                                            |
| Administration:                                                                   | Spring 2015                |                                                                    |                            |                                                                                             |                                                                     |                                                                   |                                                            |
| Filter By:                                                                        | ALL                        |                                                                    |                            |                                                                                             |                                                                     |                                                                   |                                                            |
|                                                                                   |                            |                                                                    |                            |                                                                                             |                                                                     |                                                                   |                                                            |
|                                                                                   | Hame                       |                                                                    | Enrolled                   |                                                                                             |                                                                     |                                                                   | (1)                                                        |
|                                                                                   | wanter .                   | SID                                                                | on ande                    | Test                                                                                        | TA Name                                                             | Session ID                                                        | Status                                                     |
| Student, Demo                                                                     | A.                         | 9999912345                                                         | 05                         | FSA Mathematics                                                                             | TA Name<br>TA, Demo                                                 | Session ID<br>Demo-55                                             | Status<br>Completed                                        |
| Student, Demo<br>Student, Demo                                                    | A.<br>B.                   | 9999912345<br>9999923456                                           | 05                         | FSA Mathematics<br>FSA Mathematics                                                          | TA Name<br>TA, Demo<br>TA, Demo                                     | Session ID<br>Demo-55<br>Demo-55                                  | Status<br>Completed<br>Completed                           |
| Student, Demo<br>Student, Demo<br>Student, Demo                                   | A.<br>B.<br>C.             | 9999912345<br>9999923456<br>9999934567                             | 05<br>05<br>05             | FSA Mathematics<br>FSA Mathematics<br>FSA Mathematics                                       | TA Name<br>TA, Demo<br>TA, Demo<br>TA, Demo                         | Session ID<br>Demo-55<br>Demo-55<br>Demo-55                       | Status<br>Completed<br>Completed<br>Completed              |
| Student, Demo<br>Student, Demo<br>Student, Demo<br>Student, Demo                  | A.<br>B.<br>C.<br>D.       | 9999912345<br>9999923456<br>9999934567<br>9999945678               | 05<br>05<br>05<br>05       | FSA Mathematics<br>FSA Mathematics<br>FSA Mathematics<br>FSA Mathematics                    | TA Name<br>TA, Demo<br>TA, Demo<br>TA, Demo<br>TA, Demo             | Session ID<br>Demo-55<br>Demo-55<br>Demo-55<br>Demo-55            | Status<br>Completed<br>Completed<br>Completed<br>Completed |
| Student, Demo<br>Student, Demo<br>Student, Demo<br>Student, Demo<br>Student, Demo | A.<br>B.<br>C.<br>D.<br>E. | 9999912345<br>9999923456<br>9999934567<br>9999945678<br>9999956789 | 05<br>05<br>05<br>05<br>05 | FSA Mathematics<br>FSA Mathematics<br>FSA Mathematics<br>FSA Mathematics<br>FSA Mathematics | TA Name<br>TA, Demo<br>TA, Demo<br>TA, Demo<br>TA, Demo<br>TA, Demo | Session ID<br>Demo-55<br>Demo-55<br>Demo-55<br>Demo-55<br>Demo-55 | Status<br>Completed<br>Completed<br>Completed<br>Completed |

### Participation Report Tools

- To view all the data in each column, you will need to use the horizontal scroll bar at the bottom of the report or use the **Show/Hide Columns** tool ( ) to select only the columns you wish to view.
- You may sort data in any column by clicking the header. The default sort is by Student Name in ascending order of last name.
- Click the **Definitions** button ( Definitions) to view information about each column's attributes and other definitions relevant to your report.
- Click the Print button ( Print ) to print your Participation Report. Note: Set your print options to landscape mode (horizontal) to accommodate the numerous columns.

| Status    | Definitions                                                                                                    |
|-----------|----------------------------------------------------------------------------------------------------|
| Approved  | The TA has approved the student for the session but the student has not yet started or resumed the test.                                                                                                    |
| Completed | The student has submitted the test for scoring. No additional action can be taken by the student.                                                                                                    |
| Paused    | <ul> <li>The student's test is currently paused as a result of one of the following:</li> <li>The student paused his or her test by clicking the <b>Pause</b> button.</li> <li>The Test Administrator paused the session.</li> </ul> |

### Test Status Definitions Table

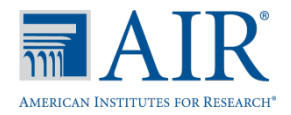

| Status  | Definitions                                                             |
|---------|-------------------------------------------------------------------------|
|         | $_{\odot}$ The Test Administrator paused the individual student's test. |
|         | $_{\odot}$ The student's browser or computer shut down or crashed.      |
| Started | The student has started the test and is actively testing.               |

## Exporting Participation Data into Excel

To export participation results to an Excel file, click **Export Report** from the Participation Reports filter page. A pop-up window will appear asking if you would like to open or save your file. You can open the file and work with it immediately, or you can save it to your computer and open it to examine the data later.

The Export Report data will be exported as a Microsoft Excel (.xls) file. Exporting data for large groups such as an entire school may take some time depending on the amount of data involved.

## Generating a Test Completion Rates Report (DAC, SAC, SA)

You can create a report that shows the number of students who have started and completed each test and that also shows information about the number of students associated with a selected entity. You can view this report in Microsoft Excel.

- From the **Reports and Files** drop-down list, select Test Completion Rates. The **Test Completion Rates** screen appears.
- From the **Report** drop-down list, select the report you want to generate. The reports available depend on your user role.
- From the school/district drop-down lists that are displayed based on the selected report, specify the district or school which should be included in the report. (For most users, ORS pre-selects the school/district.)
- Select the test name to include in the report (e.g., Grade 8 FSA ELA Writing Field Test).
- Click **Export Report** to download or open the report in Microsoft Excel.

| est Con   | npletion Rates               |       |
|-----------|------------------------------|-------|
| leport:   | School Test Completion Rates |       |
| lietrict  | Demo District (99)           | <br>• |
| isti iot. |                              |       |

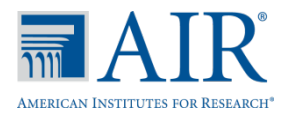

## Selecting the Parameters for Your Test Completion Rates Report:

- 1. **Report:** Select a report type. Your selection will result in prepopulating options for the next parameter.
  - District Test Completion Rates: View data for a district.
  - School Test Completion Rates: View data for a school.
- 2. District/School: Select a district or school (the options depend on the report type selected above).
- 3. Test Name: Select a single test or all tests.
- 4. Click **Export Report**. A dialog window will appear prompting you to open or save the file. The generated file is a Microsoft Excel (.xls) file.